#### Chapter 3

## **Managing NDSR Projects**

To enter data into NDSR, first create a project to organize the information in the form of records. Prior to creating a project, review your study protocol and methodology to determine the appropriate record type methodology to select. Once a record type is chosen for a project, it cannot be changed. Projects may contain records for only one of the twelve record types: Recalls, Records, Record-Assisted Recalls, Recalls with DSAM 24-hour intake, Recalls with DSAM 24-hour and past 30 days intake, Records with DSAM 24-hour intake, Record-Assisted Recalls with DSAM 24-hour intake, Record-Assisted Recalls with DSAM 24-hour intake, Record-Assisted Recalls with DSAM 24-hour and past 30 days intake, Record-Assisted Recalls with DSAM 24-hour intake, Record-Assisted Recalls with DSAM 24-hour intake, Record-Assisted Recalls with DSAM 24-hour intake, Record-Assisted Recalls with DSAM 24-hour intake, Record-Assisted Recalls with DSAM 24-hour intake, Record-Assisted Recalls with DSAM 24-hour intake, Record-Assisted Recalls with DSAM 24-hour intake, Record-Assisted Recalls with DSAM 24-hour and past 30 days intake, User Recipes, DSAM User Products or Menus. Records with the same record type methodology may easily be copied or moved from one project to another. This option is also available for records with the same record type methodology from previous versions of NDSR, allowing the user to combine study records into one project for the generation of output files and/or averaged reports.

There is no limitation to the number of projects in NDSR or the number of records in a project. However, project number and size may impact the speed of the initial loading of NDSR and the backup, restore and output utilities. NCC recommends limiting project size to approximately 500 records.

NDSR projects may be organized into a system of folders with up to three sub-folder levels. The NDSR **Main Folder** is a default folder and may not be edited. Folders, unlike projects may contain all record type methodologies allowing the user to organize project data by study.

This chapter describes:

- NDSR record types
- How to create a project in NDSR
- How to set project preferences
- How to sort projects and records
- How to copy records into a project
- How to edit project information
- How to delete a project from NDSR
- How to create a folder in NDSR
- How to move projects and folders into folders
- How to delete a folder from NDSR
- The NDSR Recycle Bin
- How to search for records in NDSR

# **NOTE:** Find information about additional project management activities such as backing up and restoring data and generating output files in "*Chapter 9, NDSR Utilities*" and "*Chapter 8, Managing NDSR Output*".

# NDSR Record Types:

#### Recalls

The intake record type Recall is used for collection of dietary data via an in-person interview or over the telephone. This record type allows the use of the multiple-pass approach with prompts displayed throughout the interview to assist in data collection. Spanish prompts are also available. The multiple-pass approach includes four passes (collect Quick List, review Quick List, collect detailed record information, and review detailed information). An optional pass to review a list of commonly Forgotten Foods can also be used when selected as a project-specific preference.

#### Records

The intake record type **Record** is used when entering dietary data in NDSR from hard-copy dietary intake forms. Prior knowledge of the NCC Food and Nutrient Database is beneficial when designing an intake form that will capture the specificity featured in NDSR (e.g., variable ingredients within recipes and preparation methods).

#### **Record-Assisted Recalls**

The intake record type **Record-Assisted Recall** is used when 24-hour dietary data is entered into NDSR using a hard-copy dietary intake form as an aid to the in-person or phone interview. Spanish prompts are available.

#### **Recalls, Records or Record-Assisted Recalls with DSAM**

The Dietary Supplement Assessment Module (DSAM) may be selected when your study protocol includes the collection of dietary supplement data in addition to dietary intake records. Dietary supplement intake may be collected for the 24-hour intake or for the 24-hour intake and the past 30-day intake. Spanish prompts are available for Recalls with DSAM and Record-Assisted Recalls with DSAM.

#### **User Recipes**

The record type USER Recipe is most commonly used for study-specific recipes, new-food resolutions, and basic recipe analysis. Once created, User Recipes can later be selected from the **Food Search** window and inserted into other record types (e.g., intake records). User Recipes contain ingredient details, the number of servings made, and the number of servings eaten.

#### Menus

The record type Menu is used to enter food records or menus that are offered to a certain population group (e.g., school meal menus, menus for feeding studies, and menus for long- term care facilities).

#### **DSAM User Products**

Similar in concept to the User Recipe record type, the User Product record type is used to enter dietary supplements and antacids that are not found in the DSAM Database. After creating a User Product record in DSAM, the user may then decide to make the User Product available in the DSAM Database. Once the User Product is created and added to the DSAM Database, User Products may be selected and inserted into the DSAM portion of an NDSR intake record.

## **Creating a Project**

You must create a new project before you can set project preferences. Create a new project on the **Folder, Project and Record Selection** window.

| der selection:            | Project selection: |             |           | Record selection: |                |               |           |
|---------------------------|--------------------|-------------|-----------|-------------------|----------------|---------------|-----------|
| Man Foder<br>Frecycle Bin | Abbreviation       | Record Type | DSAM Name | Participant ID    | Date of Intake | Date of Entry | Version Q |
|                           |                    |             | Þ         | 4                 |                |               |           |

The following steps describe how to create a project in NDSR.

- 1. When you receive the **Folder**, **Project and Record Selection** window, either select **Project**→**New** or select the **NEW PROJECT** button on the **Project selection** pane.
- 2. When you receive the **Project Information** window, you will note that the Folder: field will indicate the folder highlighted on the Folder selection pane of the Folder, Project and Record Selection window. The NDSR Main Folder is a default folder and may not be edited. If you have previously created additional folders and want this new project to be located in a specific folder, select the folder from the drop-down list. NDSR folders are discussed further in a following section: "*Creating a Folder*". Next enter a project name in the Project Name: field (up to 50 characters).

| Project Information   |                                         |
|-----------------------|-----------------------------------------|
| Folder:               | Main Folder                             |
| Project Name:         |                                         |
| Project Abbreviation: |                                         |
| Record Type:          | <b></b>                                 |
| Dietary Supplement A  | issessment Module:                      |
|                       | • None                                  |
|                       | C <u>2</u> 4-hour intake                |
|                       | 24-hour and past <u>3</u> 0 days intake |
| Notes:                |                                         |
| <u>H</u> elp          | Preferences OK Cancel                   |

**NOTE:** All project names must be unique.

3. Move the cursor to the **Project Abbreviation:** field and enter an abbreviation for this project (up to seven characters).

#### **NOTE:** All project abbreviations must be unique.

4. Move the cursor to the **Record Type:** field and select a record type from the drop-down list.

**NOTE:** You cannot change a project's record type once you have added a record to that project.

- 5. To add the Dietary Supplement Assessment Module (DSAM) to dietary intake recall, record, or record-assisted recall methodologies, select the **24-HOUR INTAKE** or **24-HOUR AND PAST 30 DAYS INTAKE** radio button.
- 6. Type any relevant notes in the **Notes:** field. All text entered here will appear on the **Project List** Report.
- 7. Select the PREFERENCES button to view and edit the project specific Method, Customizable Data Fields, Dietary Supplements, and Project tabs. Preferences selected on these tabs apply to single projects. On the User tab view and specify preferences that will apply to all projects in NDSR. Project preferences are discussed further in the following section: "Setting Project Preferences".
- 8. To add a project to the list in the **Project selection** pane, select the **OK** button.

## **Setting Project Preferences**

To set project preferences select the **PREFERENCES** button on the **Project Information** window or select **File** $\rightarrow$ **Preferences** from the menu bar. NDSR users may specify the following project preferences:

- *Method Preferences* define **Header** tab display, format and other requirements specific to the project's record type.
- *Customizable Data Fields Preferences* allow you to set customized data field descriptors and an optional character limit for data fields on the **Header** tabs of Intake Records, Menus, and User Recipes, and for data fields on the **Trailer** tabs of Intake Records.
- *Dietary Supplements Preferences* allow for the selection of additional supplement use questions required for your protocol.
- *Project Preferences* define the default directories for backup, export, output, and reports folders, and the introduction script file name.
- *User Preferences* define which NDSR window opens first, the shading during food search and the option of including column headers when generating output files.

#### **Setting Method Preferences**

The **Method** tab defines NDSR data collection and entry requirements. The method preferences that may be set are dependent on the record type selected for the project. All records within a project have the same preferences. A project's method preferences may be changed after the project has begun.

**NOTE:** If you change method preferences after records have been inserted in a project, be sure to edit previously entered records according to the new preferences.

The following steps describe how to set method preferences.

- 1. To set project method preferences select the **PREFERENCES** button on the **Project Information** window or select **File**→**Preferences** from the menu bar.
- 2. When you receive the **Preferences** window, select the **Method** tab.
- **NOTE:** ID is required for all records and is not a preference. Date is required for intake and menu records and is not a preference. Serving size description is required for User Recipes and is not a preference.

Customize the Header tab by selecting the required fields on the Method tab.

| W Preference                                                            | S                                      | <u>×</u>                                          |  |  |  |  |
|-------------------------------------------------------------------------|----------------------------------------|---------------------------------------------------|--|--|--|--|
| Method                                                                  | Customizable Data Fields               | Dietary Supplements Project User                  |  |  |  |  |
| Require on                                                              | Record Header                          |                                                   |  |  |  |  |
| Participant Name II Interviewer ID                                      |                                        |                                                   |  |  |  |  |
| Date of Birth                                                           |                                        |                                                   |  |  |  |  |
| Gender                                                                  | 🔽 Site II                              | <b>)</b>                                          |  |  |  |  |
| 🗹 Li <u>f</u> e Stag                                                    | ge Group                               |                                                   |  |  |  |  |
| Display —                                                               |                                        |                                                   |  |  |  |  |
| 🗆 Sho <u>w</u> no                                                       | on-required fields in record           | header                                            |  |  |  |  |
| Show no                                                                 | on- <u>r</u> equired fields in Meal In | formation window                                  |  |  |  |  |
| Meal Time Format: • Stan <u>d</u> ard • 24-hour cloc <u>k</u> (military |                                        |                                                   |  |  |  |  |
| 🗆 Display                                                               | Spanish pro <u>m</u> pts               |                                                   |  |  |  |  |
| Food Entry                                                              |                                        |                                                   |  |  |  |  |
| Use Intr                                                                | oduction S <u>c</u> ript               | Use Quick List                                    |  |  |  |  |
| Require                                                                 | meal <u>n</u> ame                      | Require meal location                             |  |  |  |  |
| Require                                                                 | note if amount exceeds ma              | x Require note if <u>a</u> mount is less than min |  |  |  |  |
| Use F <u>o</u> r                                                        | gotten Food Pass                       | Use Food Portion Vis <u>u</u> al                  |  |  |  |  |
| Default Foo                                                             | od Shape Dimension Unit:               |                                                   |  |  |  |  |
|                                                                         | • Inches                               |                                                   |  |  |  |  |
| Lise on Record Trailer                                                  |                                        |                                                   |  |  |  |  |
| Amount of food usual question                                           |                                        |                                                   |  |  |  |  |
| Information reliable question                                           |                                        |                                                   |  |  |  |  |
| Information reliable question                                           |                                        |                                                   |  |  |  |  |
|                                                                         |                                        |                                                   |  |  |  |  |
| <u>H</u> elp                                                            |                                        | OK Cancel                                         |  |  |  |  |

The following fields can be set as **Intake Record Header** tab preferences:

- Participant name
- Date of birth
- Gender
- Life Stage Group
- Interviewer ID
- Visit number
- Site ID

The following display, food entry options, and record trailer questions can be set:

- Show non-required fields in record header
- Show non-required fields in Meal Information window
- Meal time format
- Display Spanish prompts
- Use Introduction Script
- Use Quick List
- Require meal name
- Require meal location
- Require note if amount exceeds maximum
- Require note if amount is less than minimum
- Use Forgotten Food Pass
- Use Food Portion Visual (protocol specific)
- Default food shape dimension unit
- Use Trailer Questions

**NOTE:** Requiring a note when a questionable amount is entered is one of the quality assurance features in NDSR. NCC has designated the general guidelines of greater than 4 times a serving and less than  $1/8^{th}$  a serving, as the amounts that would require a note.

**NOTE:** The default food shape dimension unit can be selected as either inches or centimeters. Regardless of which unit is selected as the default, the user has the option to change the unit for when entering the amount of each food.

The following fields can be set as User Recipe Record Header tab preferences:

- Recipe name
- Site ID
- Version
- Interviewer ID

The following display, food entry, and customized data fields requirements can be set:

- Show non-required fields in recipe header
- Require note if amount exceeds maximum
- Require note if amount is less than minimum
- Use Food Portion Visual (protocol specific)
- Default food shape dimension unit

**NOTE:** The default food shape dimension unit can be selected as either inches or centimeters. Regardless of which unit is selected as the default, the user has the option to change the unit for when entering the amount of each food.

| W Preferences         |                                    |                              | ×           |
|-----------------------|------------------------------------|------------------------------|-------------|
| Method                | Customizable Data Fields           | Project                      | User        |
| Require on Recipe     | Header                             |                              |             |
| Recipe Name           |                                    |                              |             |
| ☑ <u>S</u> ite ID     |                                    |                              |             |
| Version               |                                    |                              |             |
| Interviewer ID        |                                    |                              |             |
| Display               |                                    |                              |             |
| Sho <u>w</u> non-req  | uired fields in recipe header      |                              |             |
| Food Entry            |                                    |                              |             |
| Use Introductio       | on S <u>c</u> ript Use <u>Q</u> ui | ck List                      |             |
| Require meal <u>r</u> | name 🗆 Require                     | meal location                |             |
| Require note if       | f amount exceeds max 📙 Require     | note if <u>a</u> mount is le | ss than min |
| Use Forgotten         | Food Pass Usit                     | d Portion Vis <u>u</u> al    |             |
| Default Food Shap     | pe Dimension Unit:                 |                              |             |
| C                     | Centimeters                        |                              |             |
|                       |                                    |                              |             |
|                       |                                    |                              |             |
|                       |                                    |                              |             |
|                       |                                    |                              |             |
|                       |                                    |                              |             |
|                       |                                    |                              |             |
|                       |                                    |                              |             |
| Holp                  |                                    | OK                           | Cancol      |

**NOTE:** Requiring a note when a questionable amount is entered is one of the quality assurance features in NDSR. NCC has designated the general guidelines of greater than 4 times a serving and less than  $1/8^{\text{th}}$  a serving, as the amounts that would require a note.

The following fields can be set as Menu Record Header tab preferences:

- Menu name
- Version
- Interviewer ID
- Site ID

The following display, food entry, and customized data fields requirements can be set:

- Show non-required fields in menu header
- Show non-required fields in Meal Information window
- Meal time format
- Use Quick List
- Require meal name
- Require meal location
- Require note if amount exceeds maximum
- Require note if amount is less than minimum
- Use Food Portion Visual (protocol specific)
- Default food shape dimension unit

**NOTE:** The default food shape dimension unit can be selected as either inches or centimeters. Regardless of which unit is selected as the default, the user has the option to change the unit for when entering the amount of each food. **NOTE:** Requiring a note when a questionable amount is entered is one of the quality assurance features in NDSR. NCC has designated the general guidelines of greater than 4 times a serving and less than 1/8th a serving, as the amounts that would require a note.

The following field can be set as User Product Record Header tab preferences:

- Interviewer ID
- Show non-required fields in product header
- 3. Choose whether non-required fields will appear on the Header tab. .
- 4. For intake and menu records, specify how NDSR is to format meal times. Choose between **STANDARD** and **24-HOUR CLOCK**. NDSR defaults to **STANDARD**.

For intake and menu records, specify food-entry preferences. Additional preferences for recalls and record-assisted recalls include use of the Introduction Script and the Forgotten Foods Pass.

- **NOTE:** These preferences include: use of the **Quick List** window when entering data; requirement of a note when an amount exceeds the maximum set in the NCC Food and Nutrient Database; requirement of a meal name and/or a meal location on the **Meal Information** window.
  - 5. When you have selected the appropriate preferences for a project, select the **OK** button to save your changes.
    - If you do not want to save the project's method preferences, select the CANCEL button.
    - To set other preferences, select the appropriate tab.

#### **Setting Customizable Data Fields Preferences**

The **Customizable Data Fields** tab is found in Recall, Record, Record-Assisted Recall, Menu, and User Recipe Project Preferences. Intake Records have five optional Customizable Data Fields on the **Header** tab and three Customizable Data Fields on the **Trailer** tab. Menu and User Recipes have five Customizable Fields on the **Header** tab but do not have any on the **Trailer** tab. These fields are optional and if the descriptors are left blank, the customizable fields will not display on the record **Trailer** or **Header** tabs.

The following steps describe how to set method preferences.

1. To use the Customizable Data Fields, select the **PREFERENCES** button on the **Project Information** window or select **File**→**Preferences** from the menu bar.

2. When you receive the **Preferences** window, select the **Customizable Data Fields** tab.

| Method       Customizable Data Fields       Dietary Supplements       Project       Use         Header Data Fields       Descriptor       Character Require Display       Limit         Header Data Field 1:       Header Descriptor 1       1       I       I       I         Header Data Field 2:       Header Descriptor 2       I       I                                                                                                    | Preference   | s           |                     |              |                    |           |         |
|----------------------------------------------------------------------------------------------------|--------------|-------------|---------------------|--------------|--------------------|-----------|---------|
| Header Data Fields       Descriptor       Character Require Display<br>Limit         Header Data Field 1:       Header Descriptor 1       1       I         Header Data Field 2:       Header Descriptor 2       I       I         Header Data Field 3:       Header Descriptor 3       I       I         Header Data Field 4:       I       I       I         Header Data Field 5:       I       I       I         Trailer Data Field 1:       Rate satiety level       I       I         Trailer Data Field 1:       Rate satiety level       I       I         Trailer Data Field 2:       I       I       I         Trailer Data Field 3:       I       I       I         Heln       I       I       I       I                                                                                                    | Method       | Customi     | zable Data Fields   | Dietary Supp | olements           | Project   | User    |
| Descriptor       Character Require Display         Header Data Field 1: Header Descriptor 1       1       I         Header Data Field 2: Header Descriptor 2       I       I         Header Data Field 3: Header Descriptor 3       I       I         Header Data Field 3: Header Descriptor 3       I       I         Header Data Field 4:       I       I         Header Data Field 5:       I       I         Trailer Data Field 5:       I       I         Trailer Data Field 1: Rate satiety level       Imit       Imit         Trailer Data Field 2:       I       Imit         Trailer Data Field 3:       I       Imit                                                                                                    | Header Dat   | ta Fields – |                     |              | cl                 |           |         |
| Header Data Field 1:       Header Descriptor 1       1       I       I       I         Header Data Field 2:       Header Descriptor 2       I       I       I       I         Header Data Field 3:       Header Descriptor 3       I       I       I       I         Header Data Field 3:       Header Data Field 4:       I       I       I       I         Header Data Field 5:       I       I       I       I       I       I         Trailer Data Field 5:       I       I       I       I       I       I         Trailer Data Field 5:       I       I       I       I       I       I       I         Trailer Data Field 1:       Rate satiety level       I       I <td></td> <td></td> <td>Descriptor</td> <td></td> <td>Character<br/>Limit</td> <td>Require L</td> <td>lisplay</td>                                                                                                    |              |             | Descriptor          |              | Character<br>Limit | Require L | lisplay |
| Header Data Field 2: Header Descriptor 2   Header Data Field 3: Header Descriptor 3   Header Data Field 4: Image: Comparison of the second second | Header Da    | ta Field 1: | Header Descriptor 1 |              | 1                  |           | 1       |
| Header Data Field 3: Header Descriptor 3                                                                                                    | Header Da    | ta Field 2: | Header Descriptor 2 |              |                    |           | •       |
| Header Data Field 4:<br>Header Data Field 5:<br>Trailer Data Field 1: Rate satiety level<br>Trailer Data Field 1: Rate satiety level<br>Trailer Data Field 2:<br>Trailer Data Field 3:<br>Help                                                                                                    | Header Da    | ta Field 3: | Header Descriptor 3 |              |                    |           | •       |
| Header Data Field 5:<br>Trailer Data Fields<br>Descriptor<br>Trailer Data Field 1: Rate satiety level<br>Trailer Data Field 2:<br>Trailer Data Field 3:<br>Help                                                                                                    | Header Da    | ta Field 4: |                     |              |                    |           |         |
| Trailer Data Fields  Descriptor  Character Require Display Limit  Trailer Data Field 1: Rate satiety level  Trailer Data Field 2:  Trailer Data Field 3:  Help                                                                                                    | Header Da    | ta Field 5: |                     |              |                    |           |         |
| Descriptor Character Require Display<br>Limit<br>Trailer Data Field 1: Rate satiety level IIIIIIIIIIIIIIIIIIIIIIIIIIIIIIIII                                                                                                    | Trailer Data | Fields —    |                     |              |                    |           |         |
| Trailer Data Field 1: Rate satiety level                                                                                                    |              |             | Descriptor          |              | Character          | Require D | isplay  |
| Trailer Data Field 2:                                                                                                    | Trailer Da   | ta Field 1: | Rate satiety level  |              |                    |           | 1       |
| Help                                                                                                    | Trailer Da   | ta Field 2: |                     |              |                    |           |         |
| Help                                                                                                    | Trailer Da   | ta Field 3: |                     |              |                    |           |         |
| Help                                                                                                    |              |             |                     |              | ,                  |           |         |
| Help                                                                                                    |              |             |                     |              |                    |           |         |
| Help                                                                                                    |              |             |                     |              |                    |           |         |
| Help                                                                                                    |              |             |                     |              |                    |           |         |
| Help OK Cance                                                                                                    |              |             |                     |              |                    |           |         |
| Help OK Cance                                                                                                    |              |             |                     |              |                    |           |         |
| Help OK Cance                                                                                                    |              |             |                     |              |                    |           |         |
|                                                                                                    | Help         |             |                     |              |                    | ок        | Cancel  |

3. Customize the **fields** by typing a descriptor into the Header or Trailer Data Field Descriptor: Field. The custom descriptor can be up to 27 characters long.

**NOTE:** A customizable field must have a descriptor if it is to be displayed. Once a descriptor is typed into the Data Field Descriptor: Field, the **DISPLAY** checkbox will become checked.

4. To limit the number of characters that can be entered into the Header Data Field or Trailer Data Field, type a positive integer less than 100 into the Character Limit: Field.

**NOTE:** If no number is typed in to the Character Limit: Field, up to 100 characters can be entered into the Data Field on the **Header** or **Trailer** tab.

5. To require that a response be entered for a customizable field in each record before continuing to the next window, check the **REQUIRED** checkbox.

The following fields can be set as Intake Record Header tab and Trailer tab preferences:

- Header Data Field 1 Descriptor
- Header Data Field 1 Character Limit
- Require Header Data Field 1
- Header Data Field 2 Descriptor
- Header Data Field 2 Character Limit
- Require Header Data Field 2

- Header Data Field 3 Descriptor
- Header Data Field 3 Character Limit
- Require Header Data Field 3
- Header Data Field 4 Descriptor
- Header Data Field 4 Character Limit
- Require Header Data Field 4
- Header Data Field 5 Descriptor
- Header Data Field 5 Character Limit
- Require Header Data Field 5
- Trailer Header Data Field 1 Descriptor
- Trailer Header Data Field 1 Character Limit
- Require Trailer Data Field 1
- Trailer Header Data Field 2 Descriptor
- Trailer Header Data Field 2 Character Limit
- Require Trailer Data Field 2
- Trailer Header Data Field 3 Descriptor
- Trailer Header Data Field 3 Character Limit
- Require Trailer Data Field 3

The following fields can be set as User Recipe Header tab preferences:

- Header Data Field 1 Descriptor
- Header Data Field 1 Character Limit
- Require Header Data Field 1
- Header Data Field 2 Descriptor
- Header Data Field 2 Character Limit
- Require Header Data Field 2
- Header Data Field 3 Descriptor
- Header Data Field 3 Character Limit
- Require Header Data Field 3
- Header Data Field 4 Descriptor
- Header Data Field 4 Character Limit
- Require Header Data Field 4
- Header Data Field 5 Descriptor
- Header Data Field 5 Character Limit
- Require Header Data Field 5

The following fields can be set as **Menu Header** tab preferences:

- Header Data Field 1 Descriptor
- Header Data Field 1 Character Limit
- Require Header Data Field 1
- Header Data Field 2 Descriptor
- Header Data Field 2 Character Limit
- Require Header Data Field 2
- Header Data Field 3 Descriptor
- Header Data Field 3 Character Limit
- Require Header Data Field 3
- Header Data Field 4 Descriptor
- Header Data Field 4 Character Limit

- Require Header Data Field 4
- Header Data Field 5 Descriptor
- Header Data Field 5 Character Limit
- Require Header Data Field 5

#### **Setting Dietary Supplements Preferences**

The following steps describe how to set dietary supplement preferences.

- 1. To set project DSAM preferences select the **PREFERENCES** button on the **Project Information** window or select **File**→**Preferences** from the menu bar.
- 2. When you receive the **Preferences** window, select the **Dietary Supplements** tab.
- 3. The following can be set as DSAM interview and data entry preferences:

Require Additional Supplement Use Questions

- Reason for Use
- Recommended By
- Place of Purchase
- Perceived Effectiveness

| W Preference | 25                                                                                                    |                     |         | ×      |
|--------------|----------------------------------------------------------------------------------------------------|---------------------|---------|--------|
| Method       | Customizable Data Fields                                                                                | Dietary Supplements | Project | User   |
| Require A    | dditional Supplement Use Que<br>ason for Use<br>commended By<br>ce of Purchase<br>rceived Effectiveness | estions:            |         |        |
| <u>H</u> elp |                                                                                                    |                     | ОК      | Cancel |

- 4. When you have selected the DSAM preferences for a project, select the **OK** button to save your changes.
  - If you do not want to save the dietary supplements preferences, select the CANCEL button.
  - To set other preferences, select the appropriate tab.

#### **Setting User Preferences**

The **Project Preferences** tab specifies the project specific directories for output, backup, export, report folders, the location of the Introduction Script and Spanish Introduction Script.

| 💹 Preference               | 25                                                                  |                                                              |                                                     |              |       | ×      |  |
|----------------------------|---------------------------------------------------------------------|--------------------------------------------------------------|-----------------------------------------------------|--------------|-------|--------|--|
| Method                     | Custor                                                              | nizable Data Fields                                          | Dietary Supplements                                 | Pro          | oject | User   |  |
| Backup Fold                | der: C:\U<br>201                                                    | Jsers\Public\Public Do<br>8\Backup                           |                                                     | Browse       |       |        |  |
| Export Fold                | er: C:\U<br>201                                                     | Jsers\Public\Public Do<br>8\Export                           | Brov                                                | vse          |       |        |  |
| Output Fold                | ler: C:\U<br>201                                                    | C:\Users\Public\Public Documents\NCC\NDSR Browse 2018\Output |                                                     |              |       |        |  |
| Reports Fol                | ports Folder: C:\Users\Public\Public Documents\NCC\NDSRBrowseBrowse |                                                              |                                                     |              |       |        |  |
| Introductior<br>Name:      | n File                                                              | C:\Users\Public\Publ<br>2018\Additional File                 | ic Documents\NCC\NDSI<br>s\Scripts\Introduction Scr | R<br>ipt.rtf | Brov  | vse    |  |
| Spanish Intr<br>File Name: | oduction                                                            | C:\Users\Public\Publ<br>2018\Additional Files<br>Spanish.rtf | ic Documents\NCC\NDSi<br>s\Scripts\Introduction Scr | R<br>ipt     | Brov  | vse    |  |
|                            |                                                                     |                                                              |                                                     |              |       |        |  |
| <u>H</u> elp               |                                                                     |                                                              |                                                     | ОК           |       | Cancel |  |

The following steps describe how to set Project Preferences.

- 1. To set project user preferences select the **PREFERENCES** button on the **Project Information** window or select **File**→**Preferences** from the menu bar.
- 2. When you receive the **Preferences** window, select the **Project** tab.
- 3. Specify the directory for the Backup folder. This is where the backup files for all projects will be stored.
- 4. Specify the directory for the Export folder. This is where exported record header files for all projects will be stored.
- 5. Specify the directory for the Output folder. This is where the output files for all projects will be stored.
- 6. Specify the directory for the Reports folder. This is where reports for all projects will be stored.

**NOTE:** The **BROWSE** button allows the user to browse for a folder within their particular system or network.

- 7. Specify the Introduction file name for the Introduction Script.
- **NOTE:** The default script is found in the following location: C:\Users\Public\Public Documents\NCC\NDSR 2018\Additional Files\Scripts\Introduction Script.rtf. Go to the location of this file on your computer, select Save As and edit to customize for your study, changing the Introduction file name to easily identify the study where it will be used. See the following example where the Introduction Script has been changed to Intro Kids Like to Eat.rtf
  - 8. Specify the Spanish Introduction file name for the Introduction Script-Spanish. This will be used for all projects.
- **NOTE:** The default script is found in the following location: C:\Users\Public\Public Documents\NCC\NDSR 2018\Additional Files\Scripts\Introduction Script Spanish.rtf. Go to the location of this file on your computer, select Save As and edit to customize for your study, changing the Introduction file name to easily identify the study where it will be used. See the following example where the Introduction Script has been changed to Introduction Script Spanish.rtf

| 👑 Preference                                                                                                    | 25                                                                     |                                                                |                                                        |                                              |                   |      | ×      |  |
|----------------------------------------------------------------------------------------------------|------------------------------------------------------------------------|----------------------------------------------------------------|--------------------------------------------------------|----------------------------------------------|-------------------|------|--------|--|
| Method                                                                                                    | Cı                                                                     | uston                                                          | tomizable Data Fields Dietary Supplements Project User |                                              |                   |      |        |  |
| Backup Fold                                                                                                    | der:                                                                   | C:\U<br>2018                                                   | sers\Public\Public Do<br>3\Backup                      | R Browse                                     |                   | owse |        |  |
| Export Fold                                                                                                    | ort Folder: C:\Users\Public\Public Documents\NCC\NDSR Brow 2018\Export |                                                                | owse                                                   |                                              |                   |      |        |  |
| Output Fold                                                                                                    | ler:                                                                   | : C:\Users\Public\Public Documents\NCC\NDSR Browse 2018\Output |                                                        |                                              |                   |      |        |  |
| Reports Fol                                                                                                    | lder:                                                                  | C:\Users\Public\Public Documents\NCC\NDSR<br>2018\Reports      |                                                        |                                              |                   |      | owse   |  |
| Introductior<br>Name:                                                                                                    | n File                                                                 |                                                                | C:\Users\Public\Publ<br>2018\Additional Files          | ic Documents\NCC\f<br>s\Scripts\Introduction | NDSR<br>n Script. | rtf  | owse   |  |
| Spanish Introduction       C:\Users\Public\Public Documents\NCC\NDSR         File Name:       2018\Additional Files\Scripts\Introduction Script         Spanish.rtf       Browse |                                                                        |                                                                |                                                        |                                              | owse              |      |        |  |
|                                                                                                    |                                                                        |                                                                |                                                        |                                              |                   |      |        |  |
| <u>H</u> elp                                                                                                    |                                                                        |                                                                |                                                        |                                              | 0                 | К    | Cancel |  |

- 9. When you have selected the appropriate project preferences, select the **OK** button to save your changes.
  - If you do not want to save changes to a project's preferences, select the CANCEL button.
  - To set all other preferences, select the appropriate tab.

The **User** tab specifies which window opens first when you access NDSR, the percentage shading applied to the **Food Search** window and the option of including column headers when generating output files. These preferences apply to all projects.

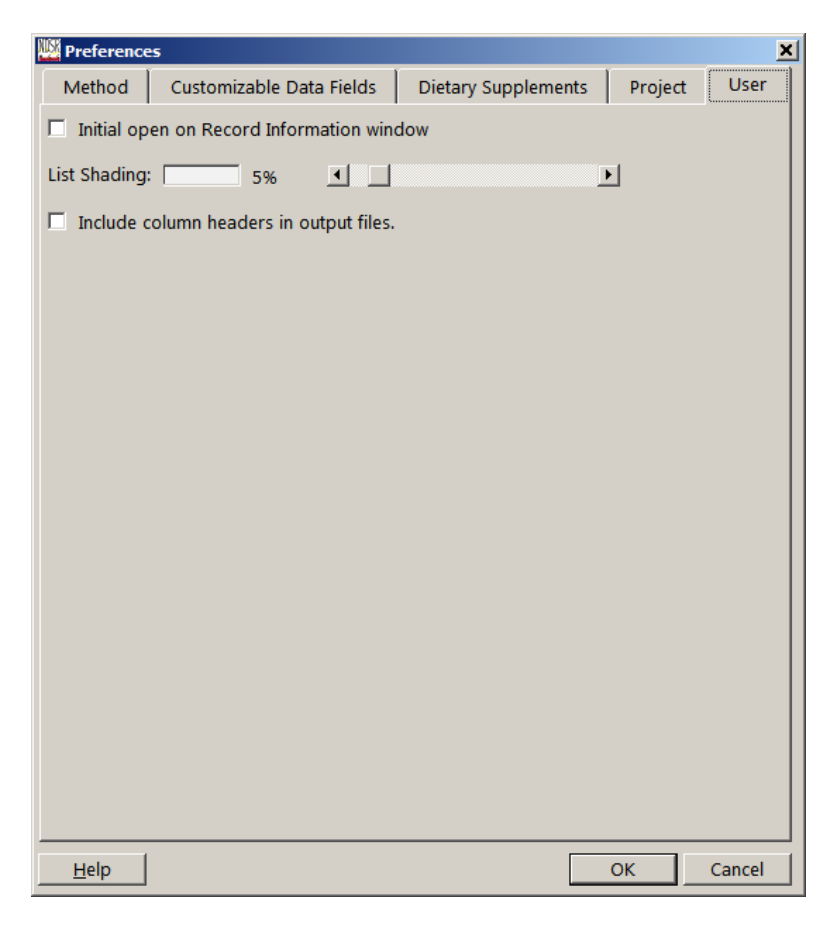

The following steps describe how to set User Preferences.

- 1. To set project user preferences select the **PREFERENCES** button on the **Project Information** window or select **File**→**Preferences** from the menu bar.
- 2. When you receive the **Preferences** window, select the **User** tab.
- 3. Specify which screen you will see first when you start NDSR.
  - If you want the **Record Information** window to open first when you start NDSR, select the checkbox.
  - If you want the **Folder**, **Project and Record Selection** window to open first when you start NDSR, deselect the checkbox.
- 4. Select the INCLUDE COLUMN HEADERS IN OUTPUT FILES checkbox to have all the column headers included when you generate output files.
- 5. When you have selected the appropriate user preferences, select the **OK** button to save your changes.
  - If you do not want to save changes to a project's user preferences, select the CANCEL button.
  - To set other preferences, select the appropriate tab.

## **Sorting Projects and Records**

The Folder, Project and Record Selection window includes the Folder selection pane, Project selection pane and the Record selection pane. Within the Project selection pane and the Record selection pane are columns. By selecting a column header with the mouse, you may sort your projects or records alphabetically or numerically by the column header variable.

## **Copying and Moving Records into a Project**

To copy records into a new or existing project, use the **Save Record As** function. A copy of the chosen records will remain in the original project.

To move records into a new or existing project, use the **Move** function. The chosen records will literally be moved from one project to another.

#### **Copying Records**

The following steps describe how to copy records into a new or existing project.

1. Create a new project in NDSR unless the project to which you want to copy records already exists.

**NOTE:** You will only be allowed to copy records into a project that has the same record type.

- 2. Select the project that contains the record(s) you want to copy. Then highlight the record(s) you want to copy. To highlight more than one record, press the **SHIFT** key or the **CTRL** key and select with the mouse the records you want to select. To do this with the keyboard only, hold the **SHIFT** or **CTRL** key  $+\uparrow$  or  $\downarrow$ . Use the **SPACE BAR** to select the record(s).
- 3. Select **Record**→**Save As**. When you receive the **Save Record As** dialog box, select the project to which you want to copy the record from the drop-down list in the **Project:** field. Only projects with the same record type will be listed.

| Save Record A   | ×            |        |
|-----------------|--------------|--------|
| Project:        | Tutorial     | •      |
| Participant ID: | 123456789abc |        |
| Date of Intake: | 05/07/2018   |        |
| <u>H</u> elp    | OK           | Cancel |

4. To change the participant or record ID, type the new ID in the ID: field.

**NOTE:** Within a project, all record ID and date combinations must be unique. For a User Recipe, the record ID must be unique across all projects.

**NOTE:** If you attempt to move or copy a record to a project that already contains the record, you will receive a **Duplicate Record** dialog box. You will need to decide if you want to overwrite the duplicate.

- 5. To change the date of intake or record date, type the new date in the **Date:** field.
- 6. To copy the selected record(s) to the new project, select the **OK** button. To cancel the copy operation, select the **CANCEL** button.

NOTE: You may save a record to the same project if the ID or date is changed.

#### **Moving Records**

The following steps describe how to move records into a new or existing project.

1. Create a new project in NDSR unless the project to which you want to move records already exists.

**NOTE:** You will only be allowed to move records to a project that has the same record type.

- 2. Select the project that contains the record(s) you want to move. Then highlight the record(s) you want to move. To highlight more than one record, press the **SHIFT** key or the **CTRL** key and select with the mouse the records you want to move. To do this with the keyboard only, hold the **SHIFT** or **CTRL** key +  $\uparrow$  or  $\downarrow$ . Use the **SPACE BAR** to select the record(s).
- 3. Select **Record**→**Move**. When you receive the **Move Record to Project** dialog box, select the project to which you want to move the record from the drop-down list. Only projects with the same record type will be listed.
- 4. To move the selected record(s) to the new project, select the **OK** button. To cancel the move operation, select the **CANCEL** button.

## **Editing a Project**

Any time after creating a project, you may edit a project's name, abbreviation, or notes using the **Project Information** window.

**NOTE:** You cannot edit the record type once a project contains one or more records.

| Project Name: Tutorial<br>Project Abbreviation: Tutor<br>Record Type: Recall 💌                  |                   |
|-------------------------------------------------------------------------------------------------|-------------------|
| Project Abbreviation: Tutor<br>Record Type: Recall 🗾                                            |                   |
| Recall                                                                                          |                   |
|                                                                                                 |                   |
| lietary Supplement Assessment Module:                                                           |                   |
| • None                                                                                          |                   |
| C 24-hour intake                                                                                |                   |
| C 24-hour and past <u>3</u> 0 days intake                                                       |                   |
| lotes: Text entered as a note on the Project Information window will be<br>Project List Report. | ∍ included in the |

The following steps describe how to edit a project.

- 1. To change a project's name, abbreviation, or associated notes, either select **Project→Edit** from the **Folder, Project and Record Selection** window, or select a project from the **Project selection:** pane on the **Folder, Project and Record Selection** window.
- 2. When you receive the **Project Information** window, move the cursor to the field you want to change.
- 3. After making changes in the **Project Information** window, select the **OK** button. NDSR saves the changes and returns to the **Folder**, **Project and Record Selection** window.
- 4. To return to the **Folder, Project and Record Selection** window without saving your changes, either select the **CANCEL** button or press the **ESC** key.

## **Deleting a Project**

Before you delete a project, backup any data you may want to retrieve at a later date. For more information about backing up NDSR data, refer to "*Chapter 9, NDSR Utilities*".

The following steps describe how to delete a project from NDSR.

- 1. In the **Project selection:** pane on the **Folder, Project and Record Selection** window, highlight the project you want to delete.
- 2. Either select **Project**  $\rightarrow$  **Delete** or select the **DELETE** key.
- 3. When you receive the Folder, Project and Record Management dialog box, select the YES button.

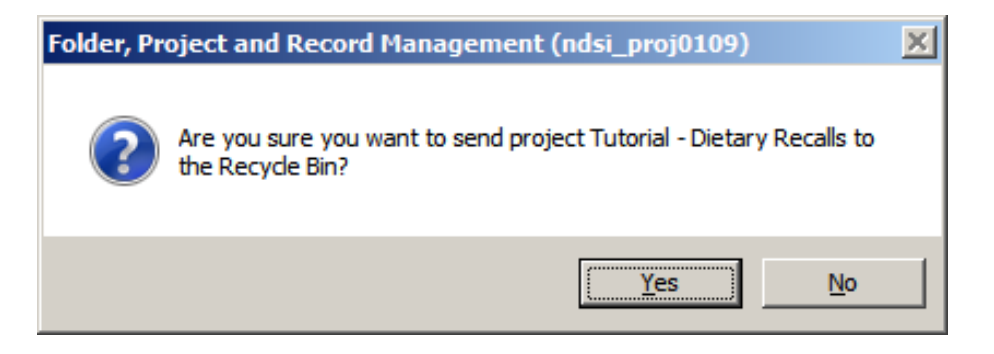

## **Creating a Folder**

NDSR projects may be organized in a system of folders with up to three sub-folder levels. The NDSR **Main Folder** is a default folder and may not be edited. Folders, unlike projects may contain all record type methodologies allowing the user to organize project data by study.

The following steps describe how to create a folder in NDSR.

- 1. When you receive the Folder, Project and Record Selection window, either select Folder→New Folder or select the NEW FOLDER button on the Folder selection pane.
- 2. When you receive the **Folder Information** window, enter a folder name in the **Folder** Name: field (up to 80 characters).

| Folder Informa                 | tion        |
|--------------------------------|-------------|
| Parent Folder:<br>Folder Name: | Main Folder |
| Note:                          |             |
|                                |             |
|                                |             |
|                                |             |
| <u>H</u> elp                   | OK Cancel   |

**NOTE:** All folder names must be unique.

- 3. Type any relevant notes in the **Notes:** field.
- 4. Select the **OK** button to save your changes. If you do not want to save the changes, select the **CANCEL** button.

#### Moving Projects and Folders into Folders Moving Projects

To move a project into an existing folder, right click on the project and select **Move** or select **Project** $\rightarrow$ **Move** to receive the **Move Project to Folder** window or use the mouse to drag and drop the project into the folder on the **Folder selection** pane.

| Wove Project to Folder              | ×           |
|-------------------------------------|-------------|
| Choose a folder to move selected pr | rojects to: |
| Main Folder                         | <b>▼</b>    |
|                                     |             |
|                                     |             |
| <u>H</u> elp                        | OK Cancel   |

#### **Moving Folders**

To move a folder into an existing folder, right click on the folder and select **Move** or select **Folder** $\rightarrow$ **Move** to receive the **Move Folder** window or use the mouse to drag and drop the project into the folder on the **Folder selection** pane.

| Wove Folder                    | ×                  |
|--------------------------------|--------------------|
| Choose a folder to move My Pra | ctice Projects to: |
| Main Folder                    | •                  |
|                                |                    |
|                                |                    |
| <u>H</u> elp                   | OK Cancel          |

## **Deleting a Folder**

Before you delete a folder, backup any data you may want to retrieve at a later date and empty the folder that you want to delete. For more information about backing up NDSR data, refer to *"Chapter 9, NDSR Utilities"*.

The following steps describe how to delete a folder from NDSR.

- 1. In the **Folder selection:** pane on the **Folder, Project and Record Selection** window, highlight the project you want to delete.
- 2. Either select **Folder**  $\rightarrow$  **Delete Folder** or select the **DELETE** key.
- 3. When you receive the Folder, Project and Record Management dialog box, select the YES button.

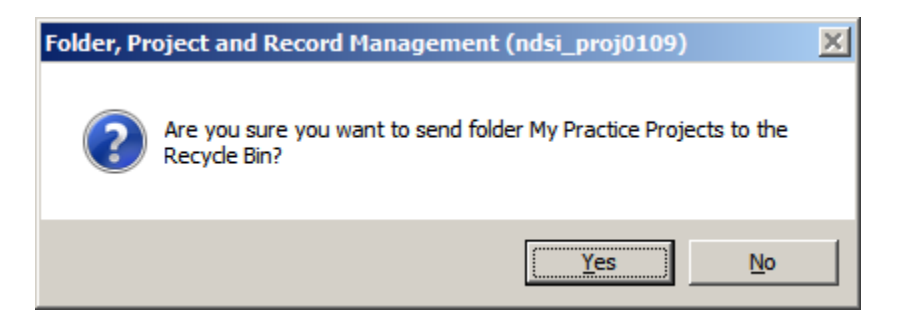

## The NDSR Recycle Bin

The NDSR Recycle Bin is located on the **Folder, Project and Record Selection** window in the **Folder selection** pane. The Recycle Bin contains all folders, projects and records that have been deleted from NDSR. You may sort information in the **Deleted Folders** pane, **Deleted Projects** pane and the **Deleted Records** pane by selecting a column header with the mouse.

To permanently delete all information in the Recycle Bin, select the EMPTY RECYCLE BIN button.

To permanently delete specific folders, projects or records, highlight them and select the **DELETE** button.

To undelete specific folders, projects or records, highlight them and select the UNDELETE button.

| lame         | Original Location | on   |                      |                      | Date Deleted       |
|--------------|-------------------|------|----------------------|----------------------|--------------------|
| ed Projects  |                   |      |                      |                      |                    |
| Abbreviation | Record Type       | DSAM | Name                 |                      | Date Deleted       |
| MenuBU       | Menu              | - C  | Backup for SpiraT    | eam 1                | 4/30/2012 09:08:09 |
| UPBU         | DSAM User Product |      | Backup for SpiraT    | eam 3                | 4/30/2012 09:08:09 |
| Tutorial2    | Recall            | 30d  | Tutorial 2 - Dietary | Recalls              | 4/30/2012 09:08:09 |
| Tutorial     | Recall            | 30d  | Tutorial - Dietary F | lecalls              | 4/30/2012 09:08:09 |
| TutorUP      | DSAM User Product |      | Tutorial User Prod   | ucts                 | 4/30/2012 09:08:52 |
| Tutor        | Recall            |      | Tutorial - Dietary F | lecall               | 4/30/2012 09:08:09 |
| SL1212       | Menu              |      | 1212Nuggetts         |                      | 4/30/2012 09:08:09 |
| ed Records   |                   |      |                      |                      |                    |
| Record ID    | Date of Intak     | e Re | cord Type            | Project Abbreviation | Date Deleted       |
| ? 2012-004   | 10                | DS   | AM User Product      | TutorUP              | 4/30/2012 09:08:44 |
|              |                   |      |                      |                      |                    |

## Searching for Records in NDSR

NDSR includes a search feature that allows you to search for projects and records in NDSR based on a variety of criteria. You may also create a report based on your search results.

The following steps describe how to search for projects and records in NDSR and create a **Record Search Report**.

1. To open the **Record Search** window, select **Project** $\rightarrow$ **Search** or **Record** $\rightarrow$ **Search** from the menu bar or select the search icon (flashlight) on the tool bar.

| Record Type:     Image: Contained Contained Contai                           | o:<br>o:<br>Visit #.<br>Date of Intake<br>04/26/2012<br>04/25/2012 | mm/dd/yyyy<br>mm/dd/yyyy<br>Site ID:<br>Date of Entry<br>04/27/2012 | Version 2012    |
|----------------------------------------------------------------------------------------------------|--------------------------------------------------------------------|---------------------------------------------------------------------|-----------------|
| Name Includes:     Dete of Entry From:     T       Dietary Supplement Assessment Module:     Image: Contains Food:     Status:       Recycle Bin     Image: Contains Food:     Interviewer ID:       © Exclude the Recycle Bin from Results:     Contains Food:     Image: Contains Food:       © Search the Recycle Bin items were found in the recycling bin     Contains DSAM Product:     Contains DSAM Product:       Interviewer ID:     Record Type     DSAM Project Name     Record ID       Main Folder Practice Projects Tutorial     Recoil     Tutorial - Detary Recall     122495/768abc       Main Folder Practice Projects Tutorial     Recall     30d     Tutorial - Detary Recall     122495/768abc       Main Folder Practice Projects Tutorial     Recall     30d     Tutorial - Detary Recall     122495/768abc                                                                                                    | 0: Visit #: Date of Intake 04/26/2012 04/25/2012                   | mm/dd/yyyy Site ID: Date of Entry 04/27/2012                        | Version<br>2012 |
| Dietay Supplement Assessment Module:                                                                                                    | Visit #:                                                           | Site ID:<br>Date of Entry<br>04/27/2012                             | Version<br>2012 |
| Search the Recycle Bin from Results     Contains Food:     Interviewer ID:     Contains Food:     Interviewer ID:     Contains Food:     Interviewer ID:     Contains Food:     Interviewer ID:     Contains Food:     Interviewer ID:     Contains SoAM Product     Interviewer ID:     Contains DSAM Product     Interviewer ID:     Contains DSAM Product     Interviewer ID:     Interviewer ID:     Contains DSAM Product     Interviewer ID:     Interviewer ID:     Interviewer ID:     Interviewer ID:     Contains DSAM Product     Interviewer ID:     Interviewer ID:     Interviewe      | Visit #:<br>Date of Intake<br>04/26/2012<br>04/25/2012             | Site ID:<br>Site ID:<br>Date of Entry<br>04/27/2012                 | Version<br>2012 |
| Recycle Bin         Interview Bin         Interview Bin         Interview Bin           © Exclude the Recycle Bin from Results         Contains DoAM Product:         Contains DoAM Product:         Contains DoAM Product:           alder         Abbreviation         Record Type         DSAM         Project Name         Record ID           Main Folder Practice Projects Tutorial         Recall         Tutorial - Dietary Recall         123456708bc           Main Folder Practice Projects Tutorial         Recall         30d         Tutorial - Dietary Recalls         ? 123456708bc           Main Folder Practice Projects Tutorial         Recall         30d         Tutorial - Dietary Recalls         ? 12345670abc                                                                                                    | Date of Intake<br>04/26/2012<br>04/25/2012                         | Date of Entry<br>04/27/2012                                         | Version<br>2012 |
| C Exclude the Recycle Bin from Result:     Contains DSAM Product:     Contains DSAM Product:           | Date of Intake<br>04/26/2012<br>04/25/2012                         | Date of Entry                                                       | Version         |
| C Search the Recycle Bin tems were found in the recycling bin     Contains DSAM Product:     Contains DSAM Product:     Contains Contains DSAM Product:      | Date of Intake<br>04/26/2012<br>04/25/2012                         | Date of Entry<br>04/27/2012                                         | Version         |
| Joler         Abbreviation         Record Type         DSAM         Project Name         Record ID           Main Folder/Practice Projects         Tutorial         Detacy Recoil         1224567393bc           Main Folder/Practice Projects         Tutorial         Recoil         Tutorial - Detacy Recoils         12245678abc           Main Folder/Practice Projects         Tutorial         Recoil         30d         Tutorial - Detacy Recoils         12345678abc           Main Folder/Practice Projects         Tutorial - Recoil         30d         Tutorial - Detacy Recoils         12345678abc           Main Folder/Practice Projects         Tutorial - Detacy Recoils         2045078abc         12760                                                                                                    | Date of Intake<br>04/26/2012<br>04/25/2012                         | Date of Entry<br>04/27/2012                                         | Version<br>2012 |
| Main Folder Practice Projects Tutorial Recall 30d Tutorial - Dietary Recalls 123455788abc<br>Main Folder Practice Projects Tutorial - Recall 30d Tutorial - Dietary Recalls 12345578abc<br>Main Folder Practice Projects Tutorial - Recall 30d Tutorial - Dietary Recalls (* 12345578abc<br>Main Folder 2014) - Recall 30d Tutorial - Dietary Recalls (* 12345578abc                                                                                                    | 04/26/2012                                                         | 04/27/2012                                                          | 2012            |
| Man Folder Tutorial Recall 30d Tutorial-Dietary Recalls 12345678abc<br>Man Folder Practice Projects Tutorial 2 Recall 30d Tutorial 2 Dietary Recalls ? 12345678abc<br>Man Folder 2 Tutorial Recall 30d Tutorial 2 Dietary Recalls (2006)                                                                                                    | 04/25/2012                                                         |                                                                     |                 |
| Main Folder Practice Projects Tutorial 2 Recall 30d Tutorial 2 Dietary Recalls ? 12345678abc                                                                                                    |                                                                    | 04/27/2012                                                          | 2012            |
| Vian Falder Tutorial Recoll 20d Tutorial Distant Recolls (2059                                                                                                    | 04/25/2012                                                         | 04/26/2012                                                          | 2012            |
| Maili futorial futorial futori | 04/25/2012                                                         | 04/27/2012                                                          | 2012            |
| Main Folder SL1212 Menu 1212Nuggetts SL1212                                                                                                    | 04/25/2012                                                         | 04/26/2012                                                          | 2012            |
|                                                                                                    |                                                                    |                                                                     |                 |
|                                                                                                    |                                                                    |                                                                     |                 |
|                                                                                                    |                                                                    |                                                                     |                 |
|                                                                                                    |                                                                    |                                                                     |                 |
|                                                                                                    |                                                                    |                                                                     |                 |
|                                                                                                    |                                                                    |                                                                     |                 |

Enter in the **Project** pane any project search criteria.

The following fields can be set as project search criteria:

- Abbreviation: (project abbreviation)
- **Record** Type: (use the drop down list to select a record type)
- Name Includes: (type in part of the name of the project)
- Dietary Supplement Assessment Module: (use the drop down list to select type of DSAM record)
- 2. Enter in the **Record** pane any record search criteria.

The following fields can be set as record search criteria:

- Record ID:
- Date of Intake From: and To: (mm/dd/yyyy)
- Date of Entry From: and To: (mm/dd/yyyy)
- **Status:** (use the drop down list to select a record status)
- Interviewer ID:
- Visit #:
- Site ID:
- Contains Food:
- Contains DSAM Product:
- 3. In the **Recycle Bin** pane, the NDSR record search defaults to **EXCLUDE THE RECYCLE BIN FROM RESULTS**. If there are any records in the **Recycle Bin** that meet your search criteria, there will be a blue message stating that "Items were found in the recycling bin." To search the **Recycle Bin**, select the radio button.
- 4. Once you have entered your criteria, select the **SEARCH** button.
- 5. To create an NDSR Record Search Report, select the REPORT button. The legends that appear on the Record Search Report include: a blue ? for incomplete records, a red M indicating a missing food or supplement, an orange PN indicating a priority note, and a green √ that indicates the quality assurance status is complete.
- 6. To clear all search results, select the CLEAR button.
- 7. To view a specific record, highlight it and choose the SELECT button.
- 8. Select the **CLOSE** button to exit the **Record Search** window.

## **Reference Information**

- For information about creating output files, refer to "Chapter 8, Managing NDSR Output".
- For information about backing up and restoring NDSR data, or using other programs for collecting record header information, refer to "*Chapter 9, NDSR Utilities*".
- For information about project protocol considerations, refer to "Appendix 12, Protocol Considerations and Quality Assurance".